## 2021年度 龍谷大学短期大学部 社会福祉学科 新入生 履修登録手続編

#### はじめに

- 1. 履修登録の準備 基本事項の確認
- 2. 履修登録の流れ
- 3. 時間割
- 4. 事前登録
- 5. 履修登録(本登録)
- 6. その他

#### 2021年3月 龍谷大学短期大学部

You, Unlimited

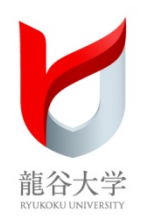

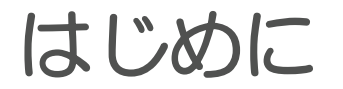

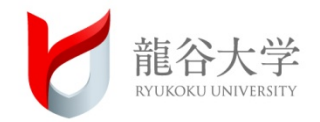

#### 今からご覧いただく動画は、入学後に開催する「<mark>履修説明</mark> 会」でも使用する資料を基に作成しています。

また、短期大学部による学科別ガイダンス、履修相談会など において、教員・職員がサポートしますので、入学前に十分 理解していただく必要はありませんのでご安心下さい。

卒業や資格に必要な条件があること、授業は自身で選択して パソコンで登録すること、高校とは異なることなどを感じて いただければ結構です。

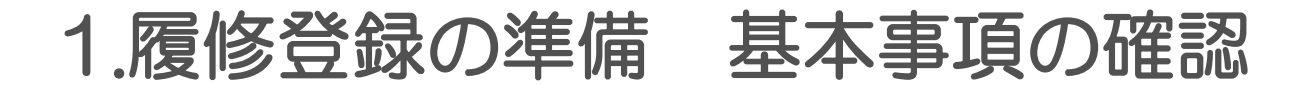

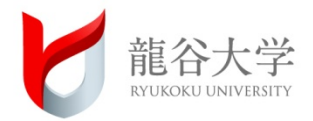

# 1. 基本事項を確認しよう

#### 1.履修登録の準備 基本事項の確認

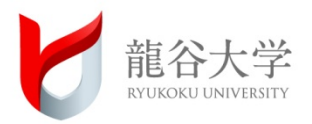

#### この説明で出てくる主な用語の解説

- ・単位…学修の量を数字で表すもの。単位は科目を履修して修得する。
- 履修登録(本登録)…

科目を履修するための手続き。この手続きがなければ単位認定されない。

•事前登録…

受講者数を調整するため、通常の履修登録(本登録)に先立って行われるもの。

- ・カリキュラム…教育内容の系列。教育課程。
- ・**必修科目**…卒業要件を満たすために、必ず履修しなければならない科目。
- ・専攻科目…「所属学科」に関する科目
- 共通科目…幅広い見識を豊かな教養を身に付けるための科目
- ・ポータルサイト…履修登録や時間割確認、お知らせを確認できるWebツール
- ・シラバス…講義などの内容や進め方を示す計画書

#### 1.履修登録の準備 基本事項の確認

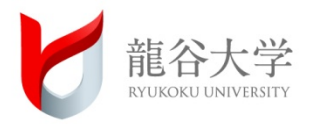

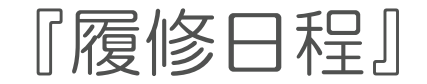

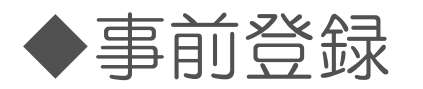

#### 4月3日(土)9:00 ~ 4日(日)17:00 ※20:00~翌日09:00は登録(入力)できません

#### ◆履修登録(本登録)

4月6日(火)12:00 ~ 11日(日)20:00 ※土日も可です。20:00~翌日09:00は登録(入力)できません

事前登録、履修登録 ともに本学ポータルサイトからのWeb登録です。

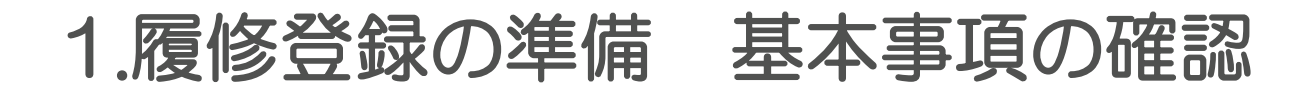

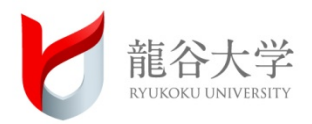

#### 『履修登録単位』

#### 社会福祉学科【卒業要件単位】

| 共通科目 | 必修科目 8単位   | 1 1 22 (二 |         |
|------|------------|-----------|---------|
|      | 選択科目 6単位以上 |           |         |
| 専攻科目 | 必修科目20単位   | 61出法      | 108年11/ |
|      | 選択科目34単位以上 | 104年112   |         |

◆卒業要件とは別に、資格要件となる科目があります。資格を取らなくても卒業 は可能です。

#### 【履修登録制限単位】

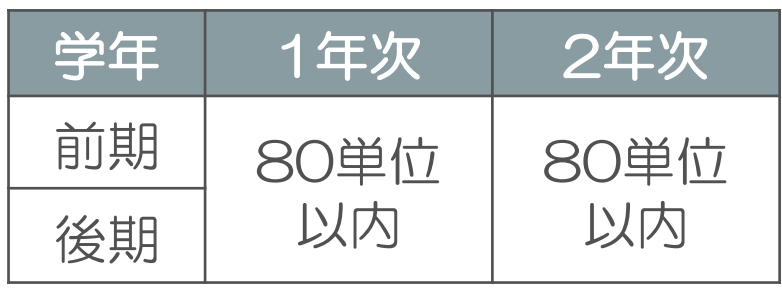

◆短期大学部は前期・後期の1年間分を4月に履修登録します。

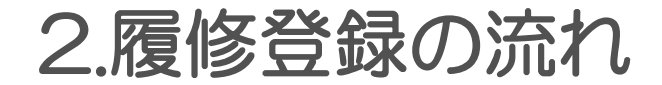

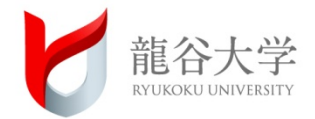

## 2. 履修登録の流れ

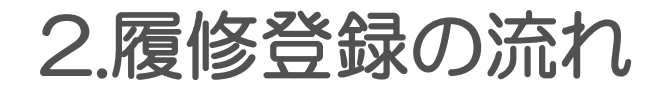

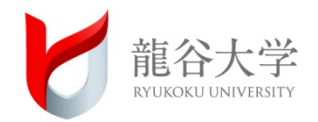

## 1.履修計画を作る

## 2.決めた科目を事前登録する

## 3.事前登録の結果を踏まえ履修登録する

## 4.履修登録結果とおり授業に参加する

© RYUKOKU UNIVERSITY All Rights Reserved. 8

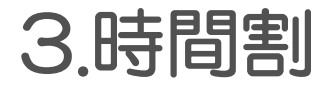

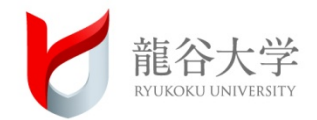

# 3. 時間割を組んでみよう

© RYUKOKU UNIVERSITY All Rights Reserved. 9

3.時間割

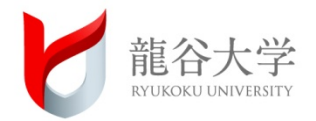

履修要項を基に科目の種類や履修条件などを理解し、自分に必要な 授業を書き出す(履修要項に空欄の時間割表を用意しています)。

<履修計画の立て方例>

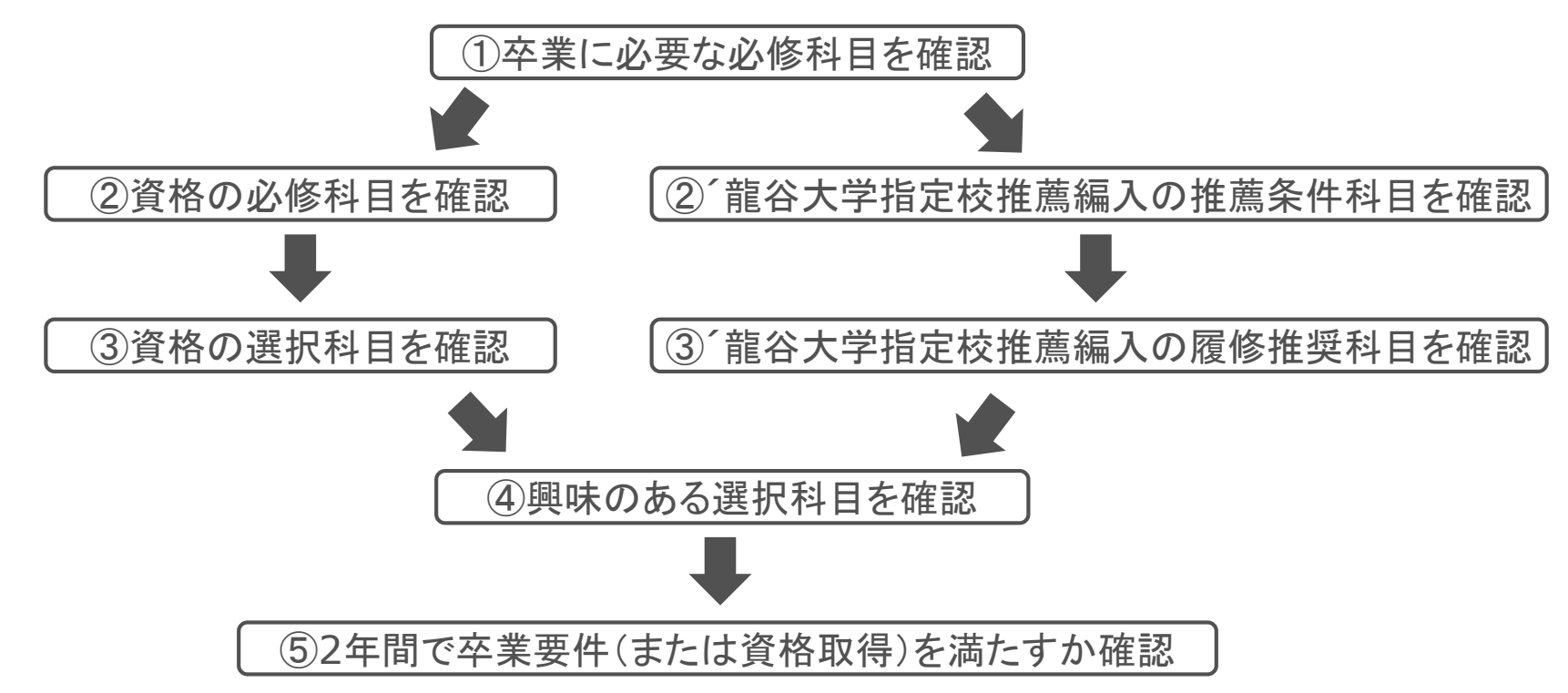

3.時間割

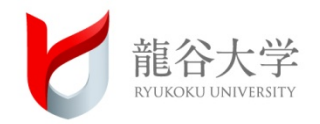

「社会福祉士国家試験受験基礎資格」の取得希望有り・無しによる時間割例

| <mark>資格希</mark> |                 | 1                                                  | 2                                                  | 3                             | 4                          | 5                                 |  |
|------------------|-----------------|----------------------------------------------------|----------------------------------------------------|-------------------------------|----------------------------|-----------------------------------|--|
| <mark>望</mark>   | <mark>有り</mark> | 授業科目名                                              | 授業科目名                                              | 授業科目名                         | 授業科目名                      | 授業科目名                             |  |
| E                | 前期              | 介護概論<br>※前期月1か前期月4を事前登録                            | 【通年】スポーツ文化IB(レクリエーション)<br>《共通科目》                   |                               | 介護概論<br>※前期月1か前期月4を事前登録    |                                   |  |
| Л                | 後期              |                                                    | 【後期】スポーツ文化   A<br>《共通科目》                           | 社会福祉調査論                       | 福祉行財政と福祉計画                 |                                   |  |
| ·火               | 前期              | スポーツ文化丨B(バドミントン)<br>スポーツ文化丨B(レクリエーション)             | 社会福祉原論                                             | ピンク色は、必修のため                   | あらかじめ事                     | 社会保障論                             |  |
|                  | 後期              | スポーツ文化   B (テニス)<br>《共通科目》                         |                                                    | れている科目                        |                            |                                   |  |
|                  | 前期              | 基礎演習                                               |                                                    |                               | 黄緑色は、選携                    | R必修や資格に必要な科<br>事前発行の層体発行が         |  |
| 水                | 後期              | ソーシャルワーク演習  <br>※前期中に所属演習が決定するため後期に履修<br>登録してください。 |                                                    | ソーシャルワーク現場実習指導丨               | 必要な科目                      | "争削立 <b>稣"<sup>(</sup>復修立</b> 稣// |  |
| *                | 前期              | 社会学                                                | 空欄は、必修や資格に必<br>、皆さんの学修希望に応                         | 、要な科目の開講がないため<br>じて事前登録や履修登録を | 、選択科目や他学部開講和<br>おこなってください。 | 料目など                              |  |
|                  | 後期              | 《共通科目》                                             | 資格取得希望無しの場合                                        | る、自身による科目選択が多                 | くなります。                     |                                   |  |
| _                | 前期              | 仏教の思想<br><sup>《共通科目》</sup><br>or                   | 仏教の思想<br><sup>《共通科目》</sup><br>or                   |                               | 心理学<br>※履修希望者は前期金4か後期金4を選択 | ソーシャルワークの基盤と                      |  |
| 金                | 後期              | 英語  <br>《共通科目》<br>※金曜日1講時か2講時のいずれかのクラ<br>スが指定されます。 | 英語  <br>《共通科目》<br>※金曜日1講時か2講時のいずれかのクラスが<br>指定されます。 | 医学概論                          | 心理学<br>※履修希望者は前期金4か後期金4を選択 | 專門職                               |  |
|                  | 前期              |                                                    |                                                    |                               |                            |                                   |  |
| ±                | 後期              | 入学                                                 | 後の履修説明にお                                           | いて配付・説明                       | します。                       |                                   |  |

3.時間割

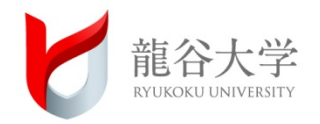

#### 「社会福祉士国家試験受験基礎資格」の取得希望有り・無しによる時間割例

| <mark>資</mark> | <mark>格希</mark> 1 |                                                                   | 2                                                          | 3                                     | 4                              | 5                                  |  |
|----------------|-------------------|-------------------------------------------------------------------|------------------------------------------------------------|---------------------------------------|--------------------------------|------------------------------------|--|
| <mark>望</mark> | 無し                | 授業科目名                                                             | 授業科目名                                                      | 授業科目名                                 | 授業科目名                          | 授業科目名                              |  |
| 月              | 前期後期              |                                                                   | 【通年】スポーツ文化IB(レクリエーション)<br>《共通科目》<br>【後期】スポーツ文化IA<br>《共通科目》 |                                       |                                |                                    |  |
| 火              | 前期後期              | スポーツ文化丨B(バドミントン)<br>スポーツ文化丨B(レクリエーション)<br>スポーツ文化丨B(テニス)<br>《共通科目》 | 社会福祉原論                                                     | ピンク色は、必修のためま<br>前登録や履修登録画面に<br>れている科目 | らかじめ事<br>確定表示さ                 |                                    |  |
|                | 前期                | 基礎演習                                                              |                                                            |                                       | 空欄は、必修や資格                      | に必要な科目の開講                          |  |
| 水              | 後期                | 社会福祉演習  <br>※前期中に所属演習が決定するため後期に<br>履修登録してください。                    |                                                            | ソーシャルワーク現場実習指導丨                       | かないため、選択科 など、皆さんの学修和 録や履修登録をおこ | 日や他学部開講科日<br>帝望に応じて事前登<br>なってください。 |  |
| 木              | 前期                |                                                                   | 黄緑色は、選択                                                    | 必修や資格に必要な<br>で事前登録や履修登                | 資格取得希望無しの                      | 場合、自身による科                          |  |
|                | 後期                |                                                                   | 録が必要な科目                                                    |                                       | 日医がか多くなりまり                     | •                                  |  |
|                | 前期                | 仏教の思想<br><sup>《共通科目》</sup><br>or                                  | 仏教の思想<br><sup>《共通科目》</sup><br>or                           |                                       |                                | ソーシャルワークの基般と                       |  |
| 金              | 後期                | 英語  <br>《共通科目》<br>※金曜日1講時か2講時のいずれかのクラス<br>が指定されます。                | 英語  <br>《共通科目》<br>※金曜日1講時か2講時のいずれかのクラスが指定されま<br>す。         |                                       |                                | 専門職                                |  |
| 1              | 前期                |                                                                   |                                                            |                                       | -++                            |                                    |  |
|                | 後期                |                                                                   | 子伎の腹修説明にわ                                                  |                                       | <u>vag</u> .                   |                                    |  |

3.時間割

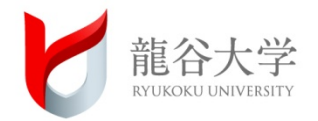

#### ①1年次必修科目

共通科目:「仏教の思想」「英語 I」「スポーツ文化 I Aもしくは I B」

専攻科目:「社会福祉原論」「ソーシャルワークの基盤と専門職」 「基礎演習」「ソーシャルワーク現場実習指導 I」 「ソーシャルワーク演習 I」もしくは「社会福祉演習 I」

②1年次 必修科目以外の「社会福祉士国家試験受験基礎資格」要件科目 共通科目:「心理学」もしくは「社会学」

専攻科目:「介護概論」「社会保障論」「社会福祉調査論」 「福祉行財政と福祉計画」

3.時間割

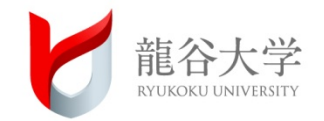

#### ③必修·資格要件科目以外

卒業要件単位を2年間で満たせられるよう、必修・資格要件科目以外で 皆さんの興味有る科目を事前登録もしくは履修登録(本登録)で選択する。

時間割例にある科目や卒業要件、資格要件科目を選択し、履修要項(入学後に配付)に添付してある時間割表(受講届控)に書き入れてみましょう。

| $\sim$ | 講時 1 (9:00 ~ 10:30) |       | 2 (10:45 ~ 12:15) |    |       | 3 (13:15 ~ 14:45) |    | 4 (15:00 ~ 16:30) |     |    | 5 (16:45 ~ 18:15) |     |    |       |     |    |
|--------|---------------------|-------|-------------------|----|-------|-------------------|----|-------------------|-----|----|-------------------|-----|----|-------|-----|----|
| 曜日     |                     | 授業科目名 | 担当者               | 教室 | 授業科目名 | 担当者               | 教室 | 授業科目名             | 担当者 | 教室 | 授業科目名             | 担当者 | 教室 | 授業科目名 | 担当者 | 教室 |
| 月      | 通军·前期               |       |                   |    |       |                   |    |                   |     |    |                   |     |    |       |     |    |
|        | 後期                  |       |                   |    |       |                   |    |                   |     |    |                   |     |    |       |     |    |
| L      | 通年·前期               |       |                   |    |       |                   |    |                   |     |    |                   |     |    |       |     |    |
|        | 後期                  |       |                   |    |       |                   |    |                   |     |    |                   |     |    |       |     |    |
| 78     | 通年·前期               |       |                   |    |       |                   |    |                   |     |    |                   |     |    |       |     |    |
| ~      | 後期                  |       |                   |    |       |                   |    |                   |     |    |                   |     |    |       |     |    |
| *      | 通年·前期               |       |                   |    |       |                   |    |                   |     |    |                   |     |    |       |     |    |
| *      | 後期                  |       |                   |    |       |                   |    |                   |     |    |                   |     |    |       |     |    |
| ~      | 通年·前期               |       |                   |    |       |                   |    |                   |     |    |                   |     |    |       |     |    |
| m      | 後期                  |       |                   |    |       |                   |    |                   |     |    |                   |     |    |       |     |    |
| +      | 通年·前期               |       |                   |    |       |                   |    |                   |     |    |                   |     |    |       |     |    |
| -      | 後期                  |       |                   |    |       |                   |    |                   |     |    |                   |     |    |       |     |    |
| 集中     | 講義                  |       |                   |    |       |                   |    |                   |     |    |                   |     |    |       |     |    |

受講 届 控

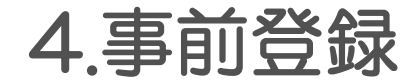

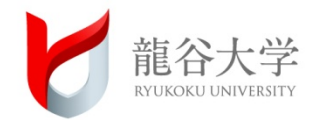

# 4. 科目を決めたら登録しよう 先ずは「事前登録」

© RYUKOKU UNIVERSITY All Rights Reserved. 15

4.事前登録

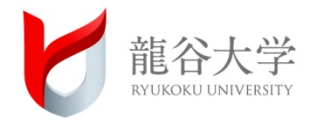

- 「事前登録」:受講者数に制限を設けているため、「抽選に応募する」
- 事前登録期間: 4月3日(土) 9:00~4日(日) 17:00 (20:00~9:00以外)
- 事前登録方法: ポータルサイト【予備・事前登録】※短大には予備登録はありません
- 事前登録科目: 事前登録画面から選択できる科目〔2021年1年分(通年・前期・後期科目)〕
- 受講許可発表: 4月6日 (火) 12:00 〔許可された科目は履修登録(本登録) 画面に確定表示〕

<対面授業実施に伴う事前登録>

2021年度はソーシャルディスタンスを確保した上で、多くの科目が対面授業となりますが、教室定員を超えて履修登録(本登録)できないよう、対面授業はあらかじめ事前 登録により受講者数を調整します。

なお、事前登録画面に確定表示された科目は、授業形態が対面・オンラインに関わらず、 履修登録することが確定しています〔履修登録(本登録)期間に登録〕。

※後期開講科目は、教室が未決定のため一部科目のみ事前登録が必要です。

それでは、実際の画面イメージを見ながら事前登録の手順を紹介します。

4.事前登録

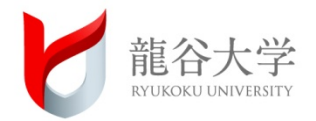

#### 1-1.予備・事前登録画面へのアクセス

- ポータルサイトにログインして、左メニュー「授業・履修・試験」メニューをクリック してください。
- ②「履修登録」のボックスの「予備登録」をクリックしてください。

|           | <b>FUSIS</b><br>Ryakaku University System Integration Services | 授業・履修・試験           |              |                  |              | You,<br>Unlimited |          |
|-----------|----------------------------------------------------------------|--------------------|--------------|------------------|--------------|-------------------|----------|
|           | セッション残り時間: 117分                                                | ゆ ホーム              |              |                  |              |                   |          |
|           | ログアウト                                                          | 履修要項・シラバス          | 授業関係         |                  |              |                   |          |
|           |                                                                | ∂ 履修要項             | ♂ MY時間割      | ②「予備登録           | (第1学期        | 新入牛)              | をクリック!   |
|           | т−д →                                                          | ∂ シラバス・時間割         | ∂ 休講・補講・教室変! | 0                |              |                   |          |
|           | 授業・履修・試験 →                                                     |                    |              | ※国際学部・短期         | 期大学部生は       | 、メニュー名称           | に学部名称が   |
|           | 学生生活 →                                                         | 履修登録               |              | 表示されます。          |              |                   |          |
|           | 待却汚信 ム                                                         | ♂予備登録(第1学期 新入生)    |              | 例)「予備事業          | ,<br>前登録(第1章 | 学期新入生国            | 際学部)     |
|           | 和松浩                                                            | ♂大学コンソーシアム京都単位互換出願 |              | ו-ב-מוא ביי עבעו |              |                   |          |
|           | 学内リンク →                                                        | ∂ 文学部時間割           |              |                  |              |                   |          |
|           |                                                                | ∂ 教科書販売【深草】のご案内    | 教職関係         |                  |              |                   |          |
| ①「授業・履修・詞 | 式験」をクリッ                                                        | ク!                 | 8            | リンクはありません        |              |                   |          |
|           |                                                                |                    | 亡生四人         |                  |              |                   |          |
|           |                                                                |                    | 成複照云         |                  |              |                   |          |
|           |                                                                |                    | . 8          | リンクはありません        |              |                   |          |
| ポータルサイ    | トの「予備登録                                                        | 」メニューは、予備登録        | 期間中のる        | み表示されます。         | 。期限に遅        | れないようこ            | ご注意ください。 |

4.事前登録

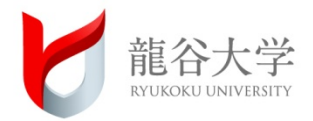

#### 1-2.予備・事前登録画面について

最初に「登録科目」タブが選択された画面が表示されます。

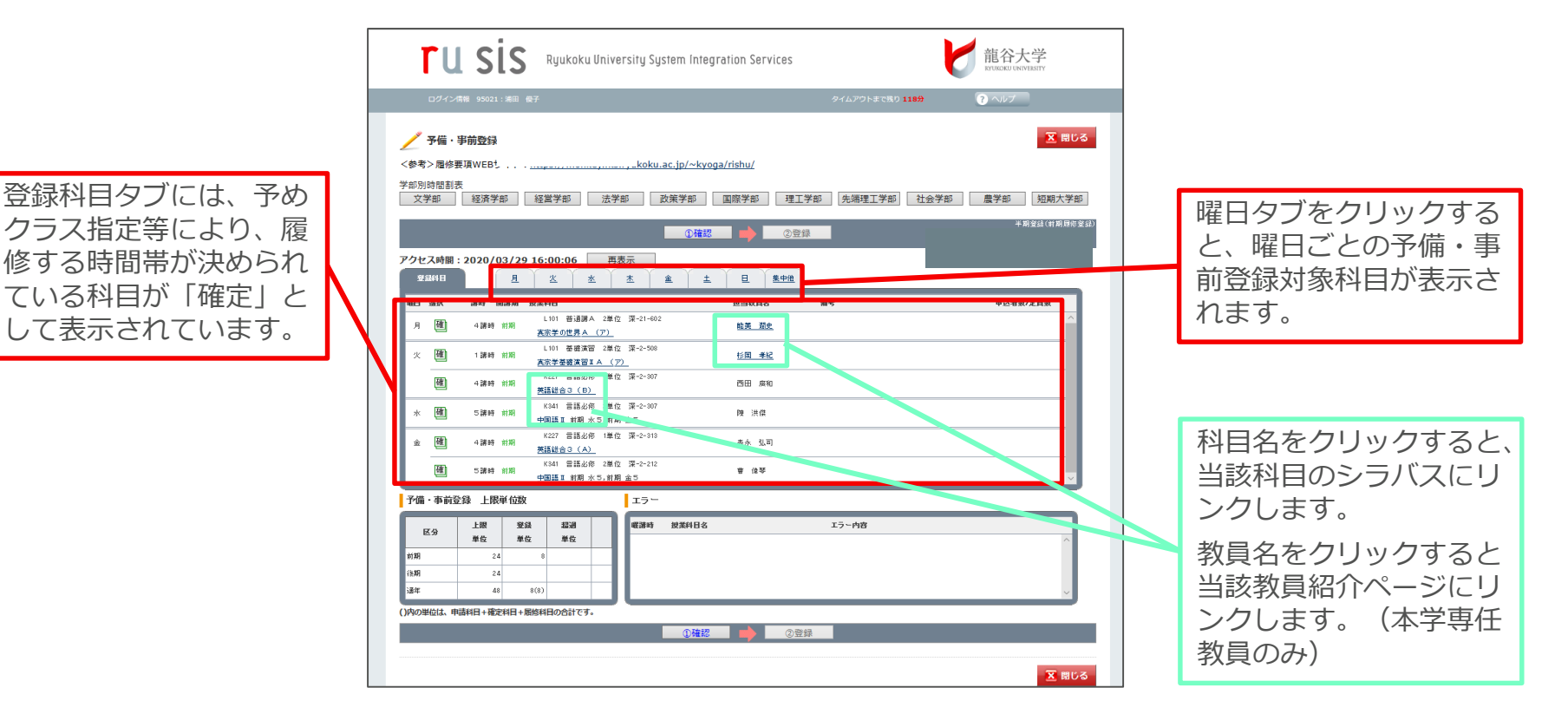

4.事前登録

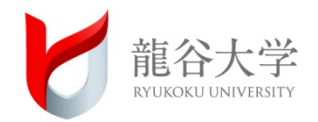

#### 1-3.予備・事前登録の操作①

#### 履修希望の授業のある曜日のタブをクリックして、科目を選択してください。

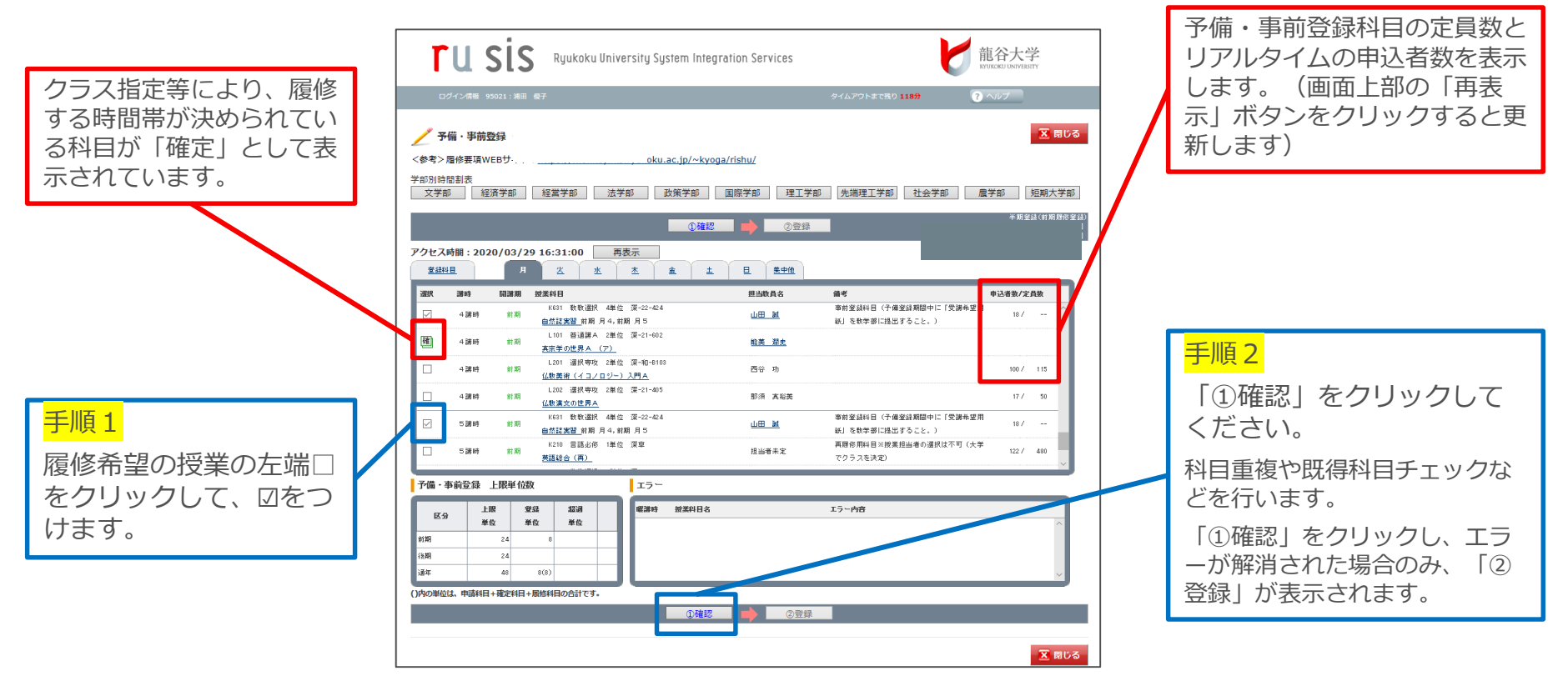

4.事前登録

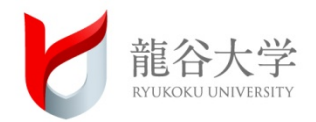

#### 1-4. 予備・事前登録の操作②

#### 科目を選択して「①確認」をクリックすると、登録科目タブに選択した科目が表示されます。 エラーがある場合は、エラー内容を確認して履修できない科目の図をはずします。

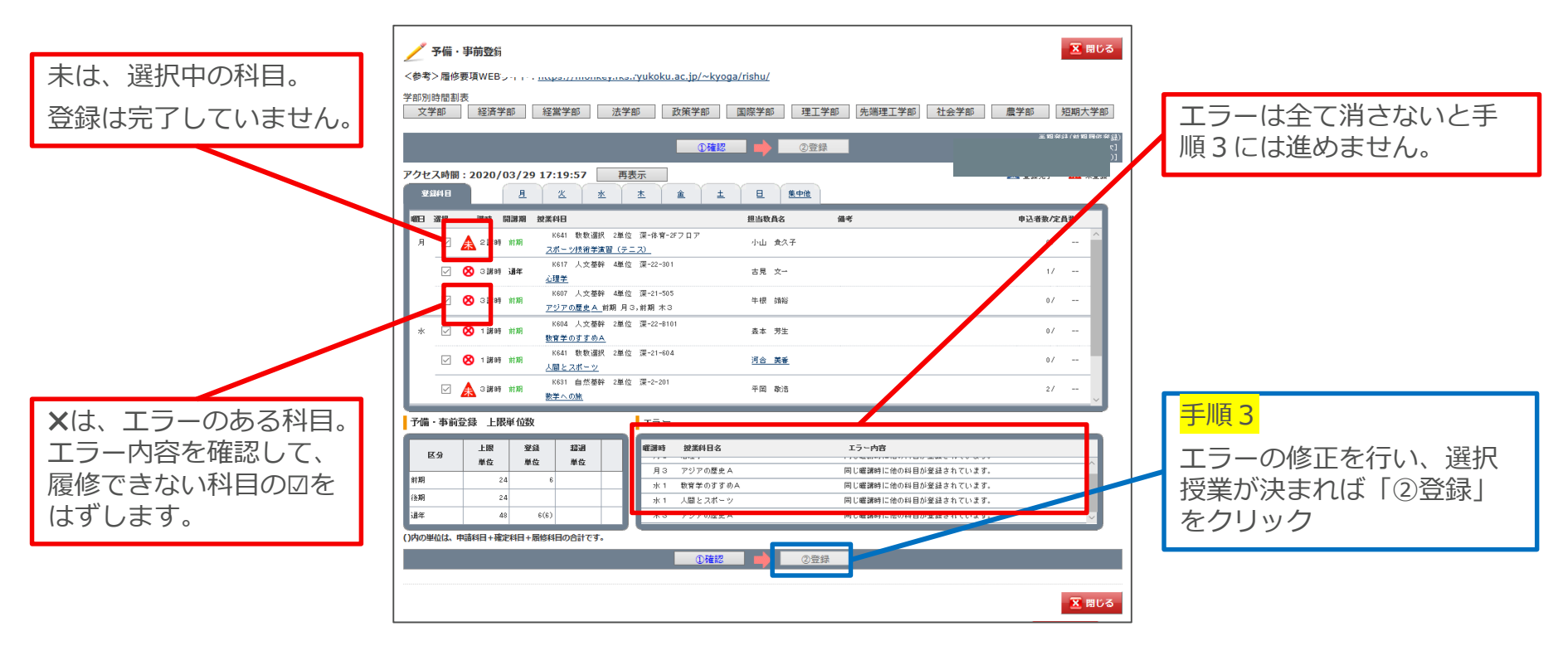

4.事前登録

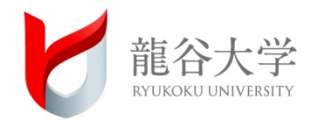

#### 1-5.予備・事前登録の操作③

#### 「②登録」が完了すると、登録控え出力画面が表示されます。登録控えは必ず出力して、 本登録が完了するまで保管しておいてください。

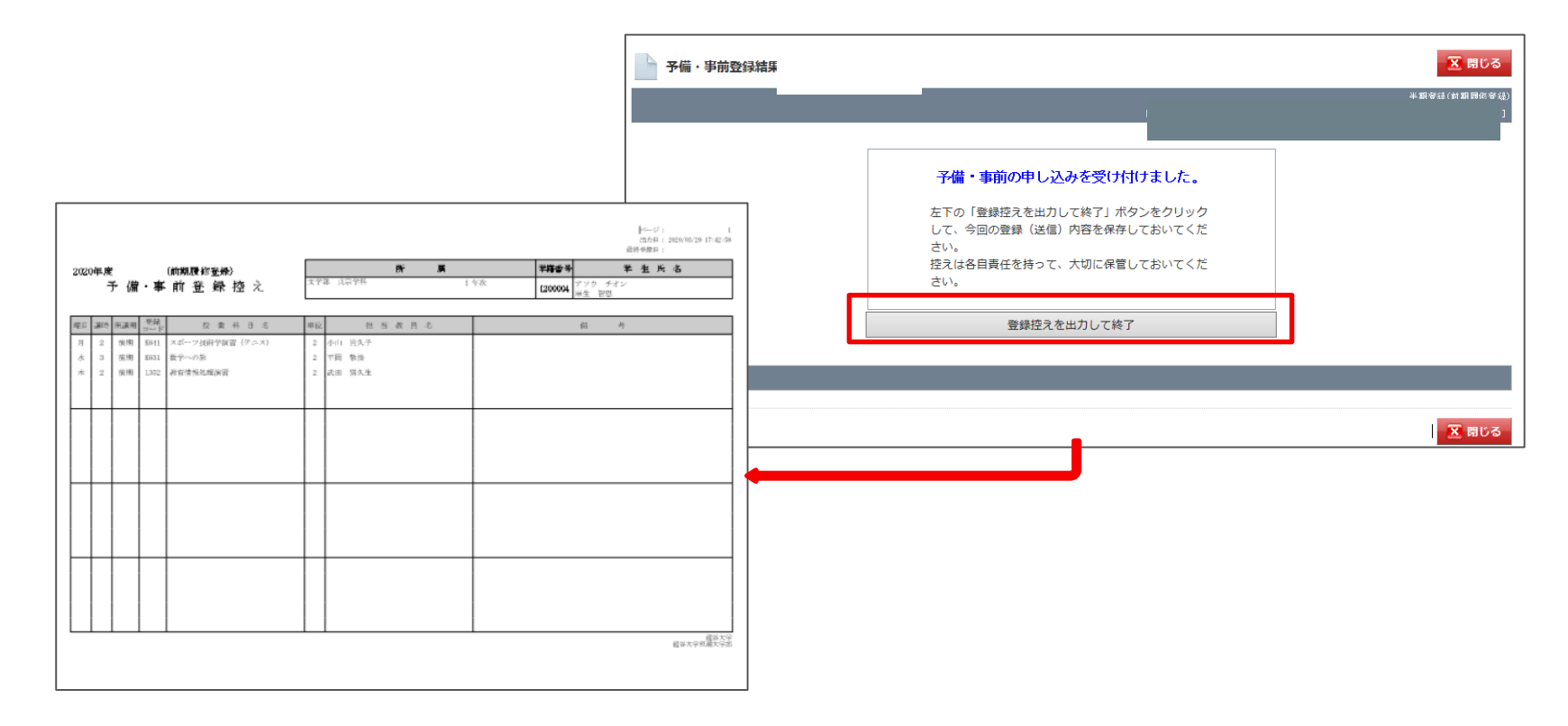

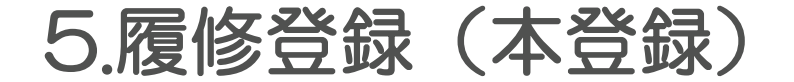

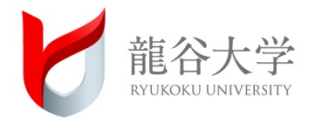

# 5. 履修登録(本登録)しよう

© RYUKOKU UNIVERSITY All Rights Reserved. 22

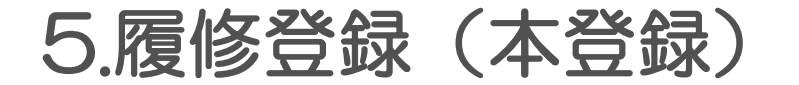

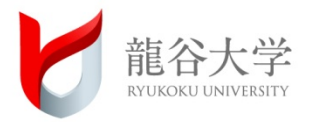

履修登録期間: 4月6日(火)12:00 ~ 11日(日)20:00 (每日20:00~9:00以外)

- 履修登録方法: ポータルサイト【履修登録】から
  - ・必修科目、クラス指定科目、事前登録の受講許可科目が確定表示
  - ・履修制限単位(通年80単位)の範囲内で各自履修計画を立てる。
  - ・システム上のエラー以外は自己責任で確認すること。

履修登録科目: 履修登録画面から選択できる科目〔2021年1年分(通年・前期・後期科目)〕

- オンライン授業は履修登録画面から選択できますが、対面授業は事前登録
   で受講者を決定しています。
- •2021年度後期に後期科目のみ履修登録(本登録)の変更可能。 ただし、確定表示されている科目は変更できません。

それでは、実際の画面イメージを見ながら履修登録(本登録)の手順を紹介します。

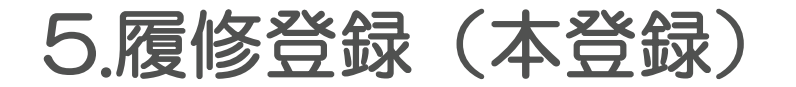

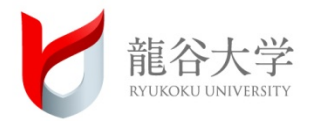

#### 2-1. 履修登録(本登録)画面へのアクセス

- ポータルサイトにログインして、左メニュー「授業・履修・試験」メニューをクリック してください。
- ②「履修登録」のボックスの「履修登録」をクリックしてください。

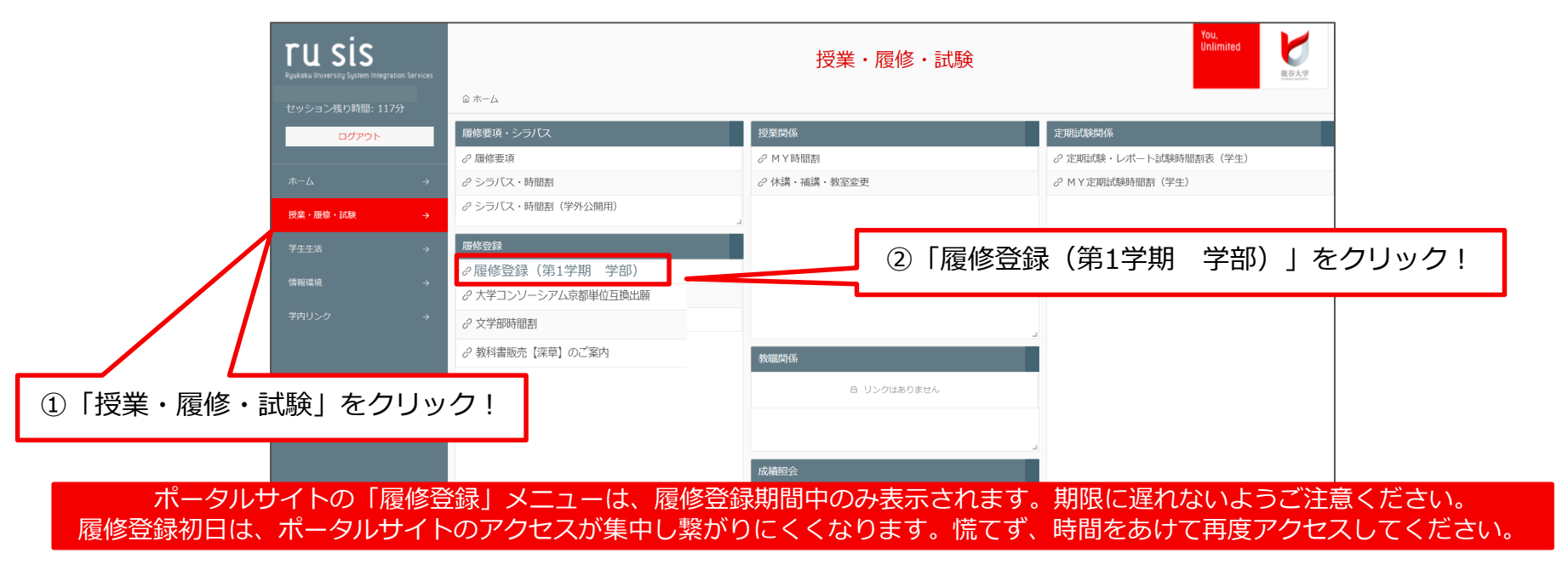

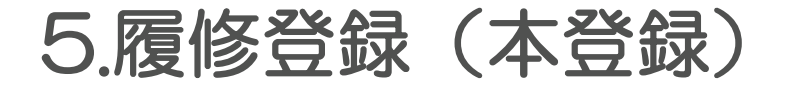

す。

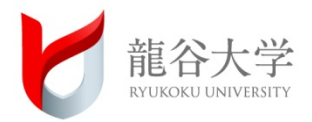

#### 2-2. 履修登録(本登録)画面について

#### 最初に「登録科目」タブが選択された画面が表示されます。予備・事前登録の抽選結果を確 認してください。

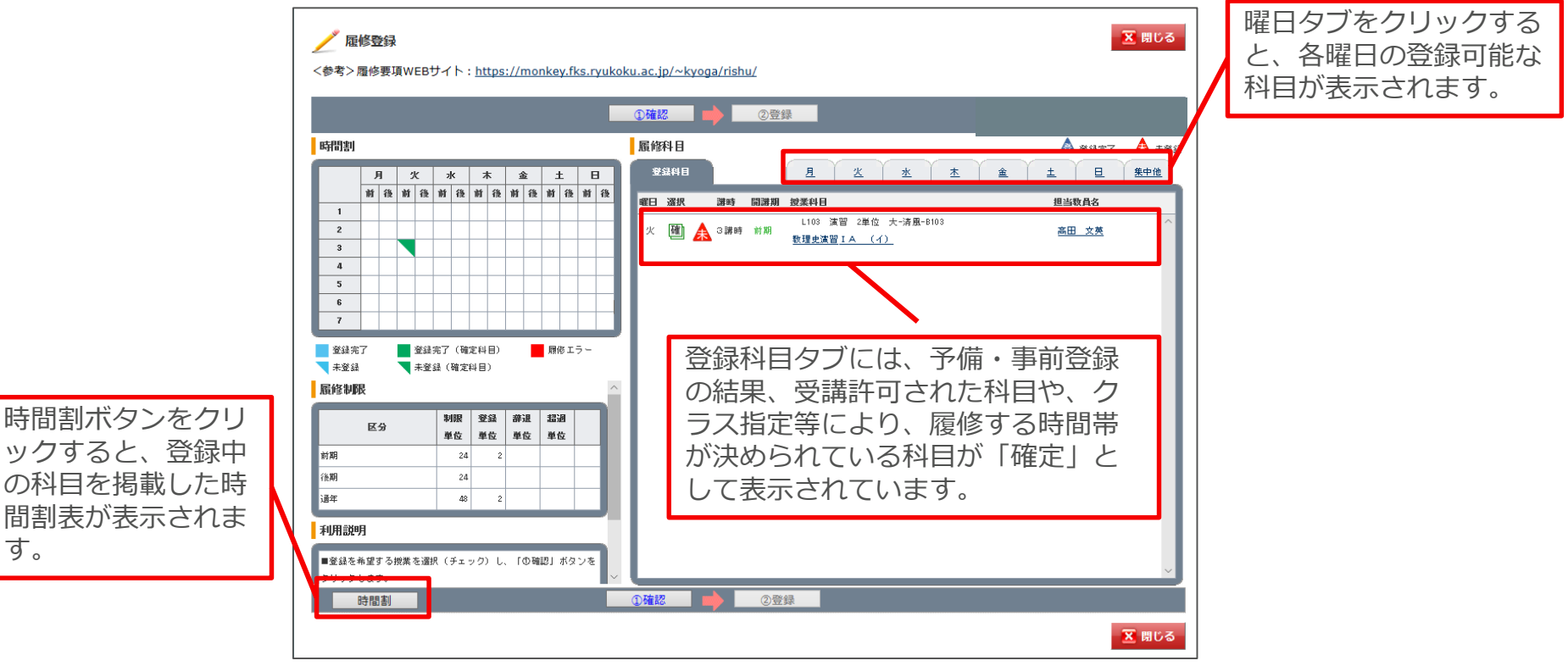

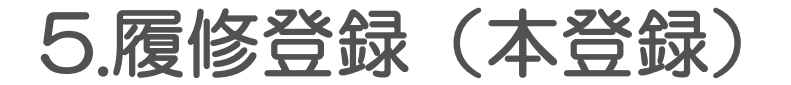

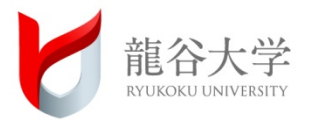

#### 2-3. 履修登録(本登録)の操作①

#### 履修希望の授業のある曜日のタブをクリックして、科目を選択してください。

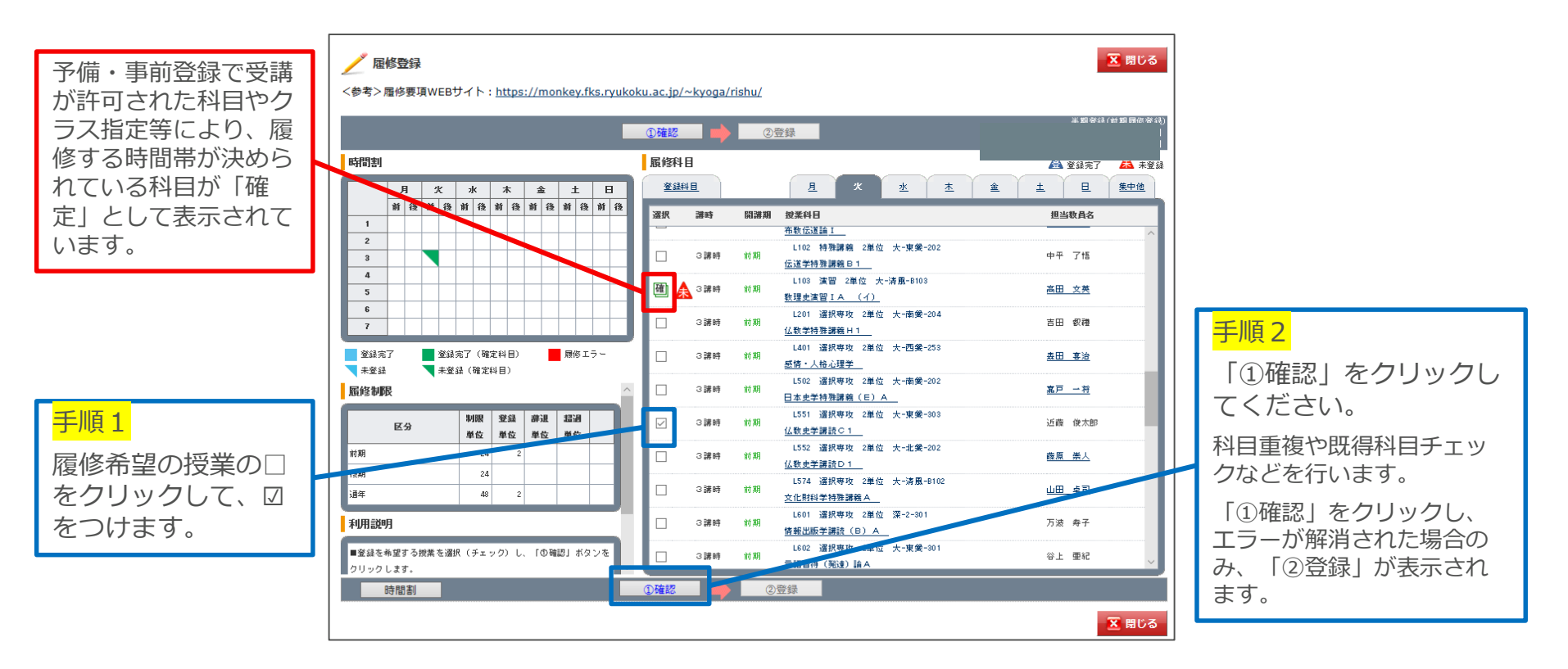

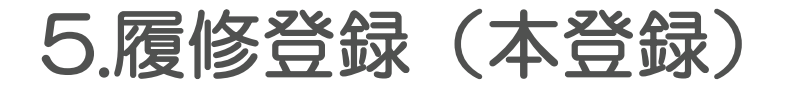

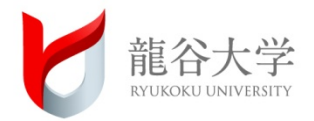

#### 2-4. 履修登録(本登録)の操作②

科目を選択して「①確認」をクリックすると、登録科目タブに選択した科目が表示されます。 エラーがある場合は、エラー内容を確認して履修できない科目の☑をはずします。

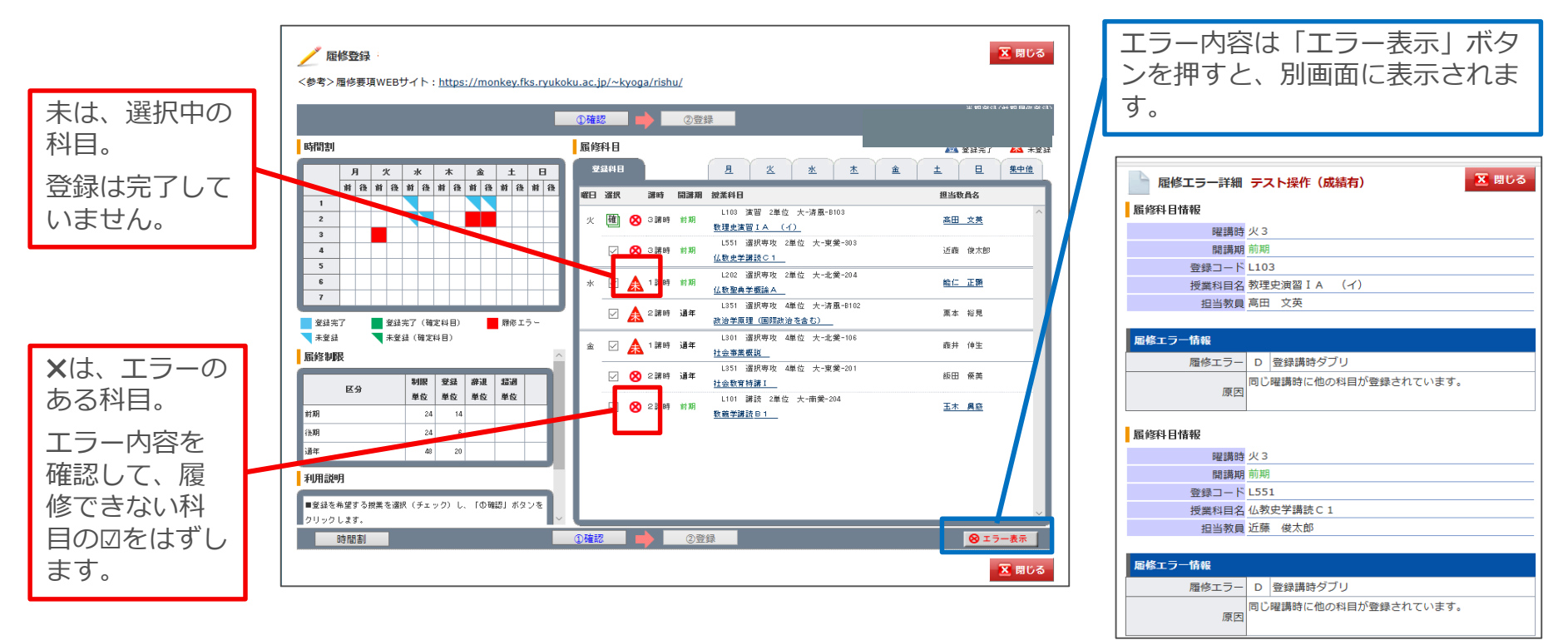

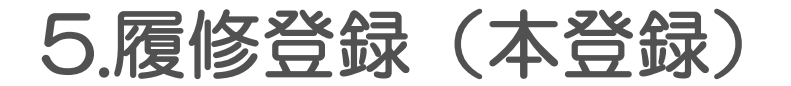

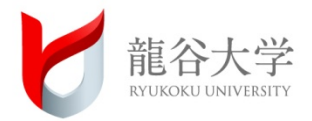

#### 2-5. 履修登録(本登録)の操作③

#### エラー科目を削除し、科目を選び直して再度「①確認」をクリックします。エラー表示が全 て消えると、「②登録」をクリックします。

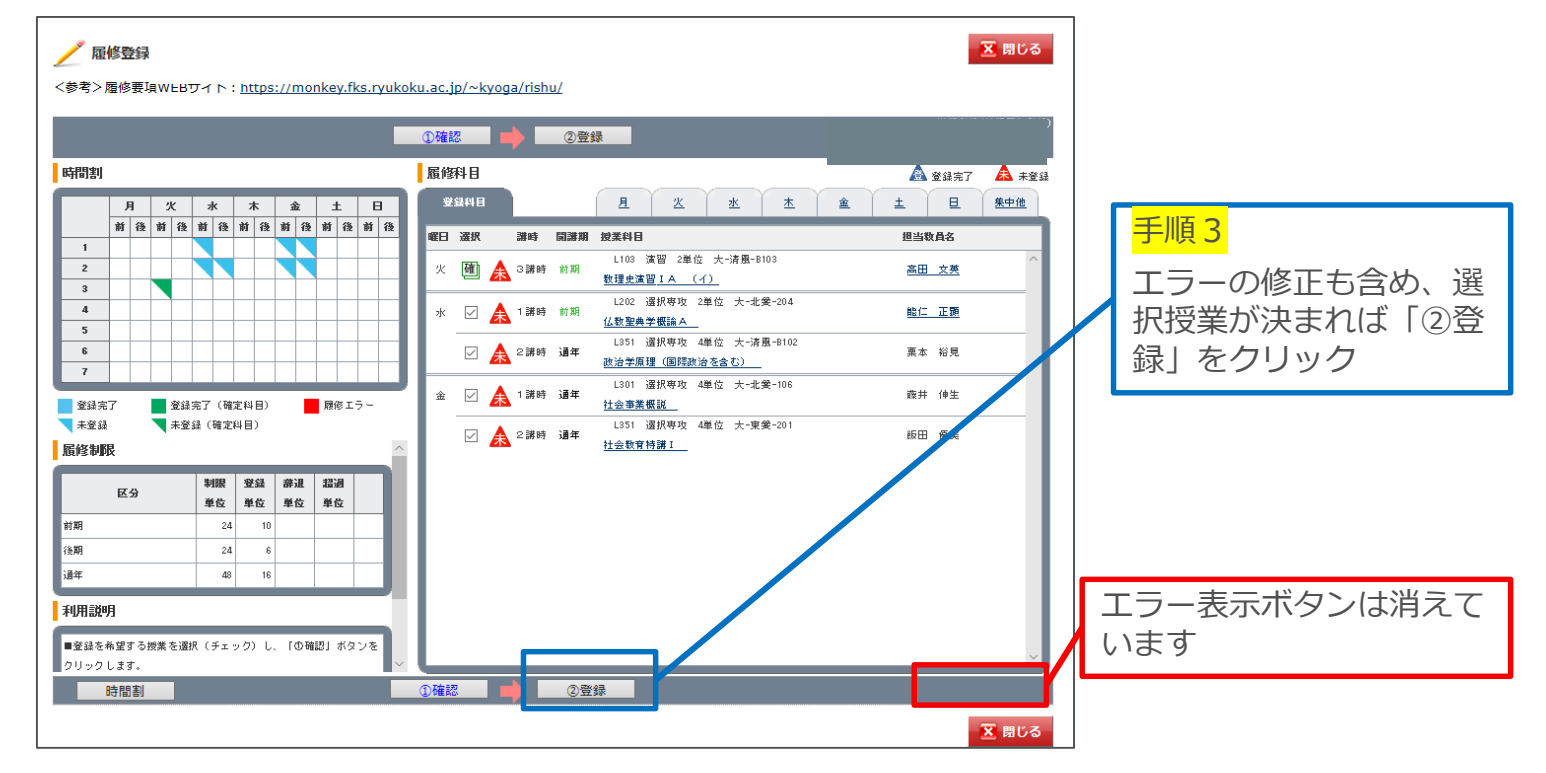

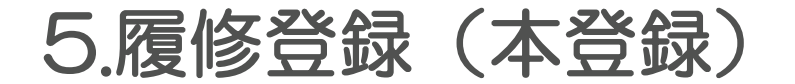

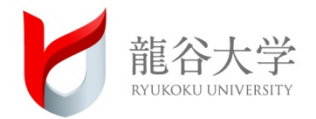

#### 2-6. 履修登録(本登録)の操作④

「②登録」が完了すると、受講登録確認表を出力します。登録内容を確認して保管してく ださい。もし、登録内容に間違いがあった場合は、期間内に登録をし直してください。

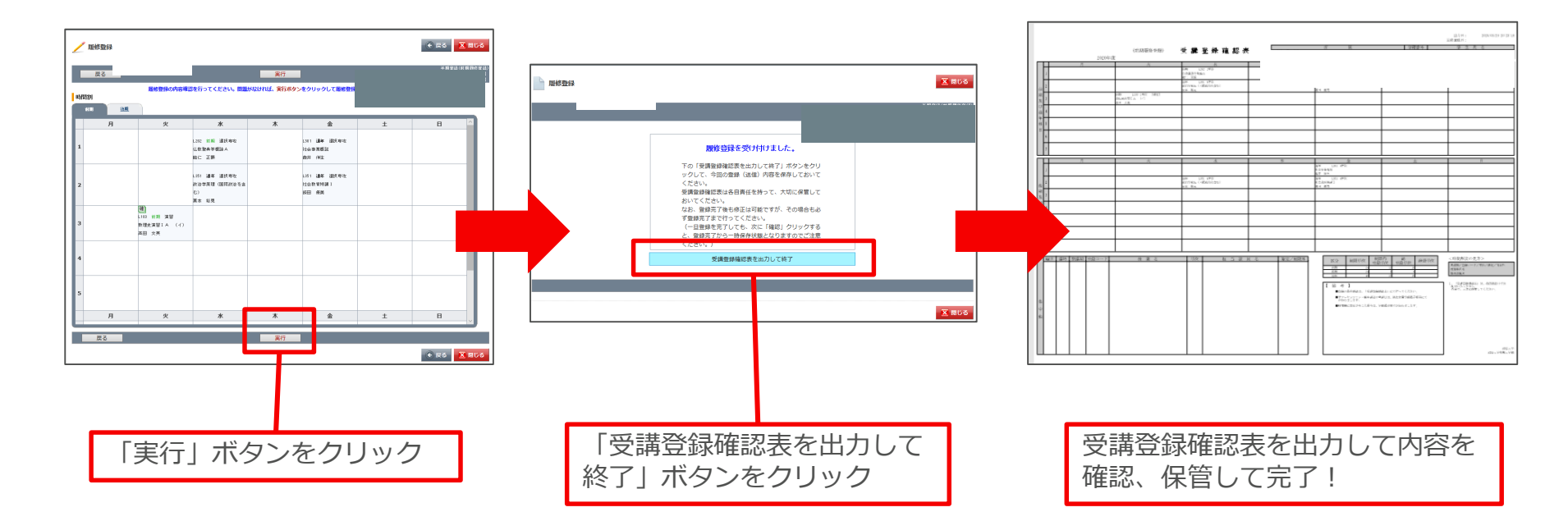

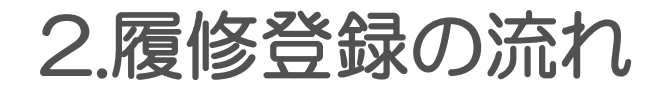

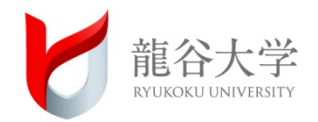

## 1.履修計画を作る

## 2.決めた科目を事前登録する

## 3.事前登録の結果を踏まえ履修登録する

## 4.履修登録結果とおり授業に参加する

6.その他

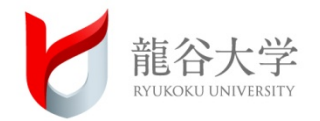

#### ① 事前登録科目が"受講不可"となった場合

教学上の理由や教室定員を超えた人数が事前登録した場合は、抽選により受講許可者を決 定します。

その結果、"受講不可"〔履修登録(本登録)画面に確定表示されない〕となることは、 ごく自然にありえます。"受講不可"となった場合は、他の科目を履修登録(本登録)期間 中に、履修登録画面に表示される科目を選択してください。

なお、2021年度後期開講科目は、教室が未定のため、対面・オンラインが確定していません。

② 授業開始:4月7日(水)

履修登録期間(4月6日(火)12:00~11日(日)20:00)に授業開始となります。

必修、クラス指定、事前登録で受講可となった科目以外は、履修登録期間であれば履修登録内容の変更ができます。

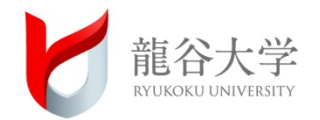

説明はこれで終わります。

この動画は、新入生のスタートアップに必要な履修登録手続きに特化して作成しました。

入学後は、短期大学部による学科別ガイダンス、履修相談会などにおいて、 教員・職員がサポートしますので、入学前に十分理解していただく必要は ありませんのでご安心下さい。

それでは4月に皆さんとお会いできることを楽しみにしています。

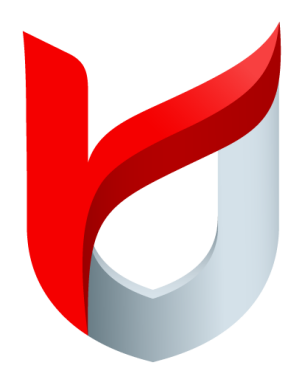

## RYUKOKU u n i v e r s i t y